Backup de BD

Olá nesse tutorial, vamos utilizar o mysql workbench que se encontra instalado no nosso servidor.

| MySQL Workbench                                                                                                    |                                                                                                    |                                                                           |
|----------------------------------------------------------------------------------------------------|----------------------------------------------------------------------------------------------------|---------------------------------------------------------------------------|
| File Edit View Database Plugins Scripting Community Help                                                                        |                                                                                                    | ORACLE                                                                    |
| Workbench Central                                                                                                    |                                                                                                    | Ŧ                                                                         |
| Welcome to MySQL Workbench<br>+ What's New In This Release?<br>Red about all changes in this MySOL Workbench release.           |                                                                                                    | MYSSL DER MYSSL WIGHER HENSSL Verlagen Sorbrag Shell MySSL Utilities      |
| Workspace                                                                                                    |                                                                                                    |                                                                           |
| SQL Development<br>Concect to existing databases and run<br>SQL Queries, SQL scripts, edit data and<br>manage database objects. | Create and manage models, forward &<br>reverse engineer, compare and<br>synchronize schemas, report. | Configure your database server, setup<br>and server logs.                 |
| Open Connection to Start Querying Or click a DB connection to open the SGL Editor.                                              | Open Existing EER Model<br>Open existing eer Model                                                   | Server Administration<br>or ctcl: to menage a sistainage server instance. |
| Clar root hoot boarkout 3308                                                                                                    |                                                                                                    | Local Type Windows                                                        |
| New Connection                                                                                                    |                                                                                                    | New Server Instance                                                       |
| Edit Table Data<br>Select a connection and schema table to edit.                                                                | Create New EER Model from scratch.                                                                   | Manage Import / Export<br>Create a dump file or restore data from a file. |
| Edit SQL Script<br>Open an existing SGL Script file for editing.                                                                | Create EER Model From Existing Database                                                              | Manage Security Manage user accounts and essign privileges.               |
| Manage Connections<br>Modify connection settings or add connections.                                                            | Create EER Model From SQL Script                                                                     | Add, delete and update server instance settings.                          |
| Ready.                                                                                                    |                                                                                                    | 8                                                                         |
| 🎢 Iniciar 🛛 🛃 🗾 🥞 🕹 🖾                                                                                                    |                                                                                                    | PT 🗴 💬 👘 🕞 09:44                                                          |

Passo 1) Na tela inicial do workbench clique em Manage Import/Export

Passo 2) ele irá pedir a senha para autenticação, aguarde alguns segundos enquanto carrega a lista de bds armazenados no server

Passo 3) selecione o bd que vc deseja backupiar e/ou as querys, e nas opções de exportação selecione a opção "Export to Dump projectFolder"

| MySQL Workbench                                                                                                    |                                                                                                    | _ <u>_</u> <u>_</u> <u>_</u> <u>_</u> <u>_</u> <u>_</u> <u>_</u> <u>_</u> <u>_</u> <u>_</u> |
|----------------------------------------------------------------------------------------------------|----------------------------------------------------------------------------------------------------|---------------------------------------------------------------------------------------------|
| Admin (Local MySQL55) ×                                                                                                    |                                                                                                    |                                                                                             |
| File Edit View Database Plugins                                                                                                    | Scripting Community Help                                                                                                    |                                                                                             |
| Tak and Optice Bower<br>MANACEMENT<br>Startup / Shutdown<br>Startup / Shutdown<br>Startup / Shutdown<br>Startup / Shutdown<br>Startup / Shutdown<br>Coper California<br>Coper California<br>Coper California<br>Users and Phillipges<br>DATA EXPORT / RESTORE<br>Manageort<br>Manageort | Copies Selection     Adjusted Options     Expon.     Schema Objects       Expo     Schema Objects     Expo     Schema Objects       Image: Schema Objects     Image: Schema Objects     Image: Schema Objects     Image: Schema Objects       Image: Schema Objects     Image: Schema Objects     Image: Schema Objects     Image: Schema Objects     Image: Schema Objects       Image: Schema Objects     Image: Schema Objects     Image: Schema Objects     Image: Schema Objects     Image: Schema Objects       Image: Schema Objects     Image: Schema Objects     Image: Schema Objects     Image: Schema Objects     Image: Schema Objects       Image: Schema Objects     Image: Schema Objects                                                                                                    |                                                                                             |
|                                                                                                    | Refresh       Copyret To Durop Project Pidder       Each table will be exported into a separate file. This allows a solective restore, but may be slower.                                                                                                    | Select Tables Unselect All                                                                  |
|                                                                                                    | Polar Path     [:Upers/dominant/active/proceed/searce/procession/procession/procesion/procession/procession/procesion/procession/procession/ |                                                                                             |
|                                                                                                    | Press [Start Export] to start                                                                                                    | Start Export                                                                                |
| W8 Admin Opened                                                                                                    |                                                                                                    | E                                                                                           |
| 灯 Iniciar 🛛 🐫 🗾 🚞                                                                                                    | ا ا ا ا ا ا ا ا ا ا ا ا ا ا ا ا ا ا ا                                                                                                    | PT 客 🕞 🐑 09:46                                                                              |

Passo 4)Agora basta vc escolher ou criar uma pasta e clicar em "Start Export". Ele irá pedir mais uma vez a senha e ele começará a exportação.

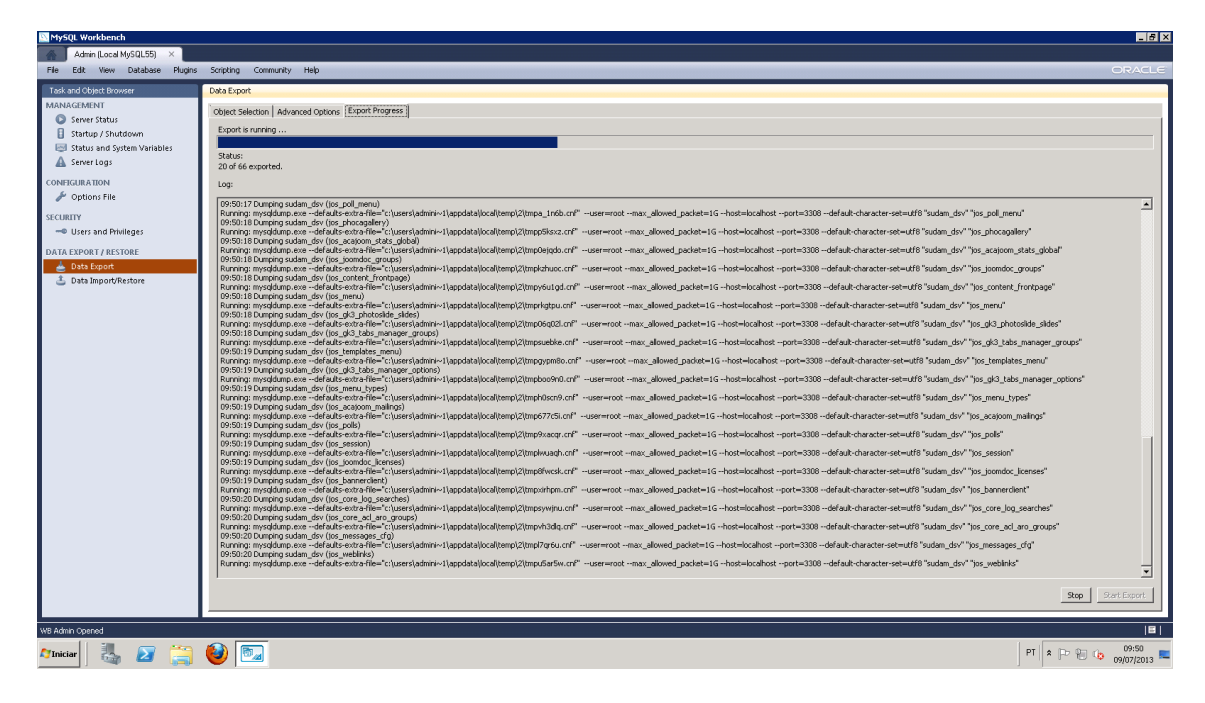

Passo 5 )Certifique-se de que todos os scripts sql foram copiados para o diretório e pronto, está feito o backup de todas as nossas tabelas.